使用 DGGCMS 框架西部数码虚拟主机部署网站流程

1、登陆 PMS 系统 http://pms.dgg1688.com 查找 IDC 账号信息

| 项目基本信息  |                                                                                                    |                     |                                                                                                    |
|---------|----------------------------------------------------------------------------------------------------|---------------------|----------------------------------------------------------------------------------------------------|
| 项目名称:   |                                                                                                    | 客户公司:               | 100000000000000000000000000000000000000                                                                                                    |
| 合同编号:   |                                                                                                    | 签单日期:               |                                                                                                    |
| 项目类型:   | 1000                                                                                                    | 公司部门-商务:            | and the second second se |
| 资源类型:   |                                                                                                    | 创建时间:               | - No. of Concession, Name                                                                                                    |
| 客户姓名:   | 1000                                                                                                    | 联系电话:               | 100000                                                                                                    |
| 客户QQ:   |                                                                                                    | 接单人:                |                                                                                                    |
| 客户邮箱:   | Contraction of the local division of the local division of the loc | 接单时间:               |                                                                                                    |
| 联系地址:   | ?17                                                                                                    | 交付时间:               |                                                                                                    |
| 下次续费日期: |                                                                                                    | 工时(天):              | 10 C                                                                                                    |
| 单量系数:   |                                                                                                    | 合同工期:               |                                                                                                    |
| 合同总金额:  | -                                                                                                    | 已付总金额:              |                                                                                                    |
| 开票金额:   |                                                                                                    | 续费金额:               |                                                                                                    |
| 帐号信息:   | qianyizl/1                                                                                                    | 备案号:                |                                                                                                    |
| 网站域名:   |                                                                                                    | IDC、服务器、云<br>宝业务信息: |                                                                                                    |
|         |                                                                                                    |                     |                                                                                                    |

2、然后根据查找到的 IDC 账号信息,访问 IDC 地址 http://idc.dgg1688.com/,登陆系统

| く > C 企 5 ☆ 🖲 idc.dgg1688 | 3.com/default.asp  | ∮☆ ∨                          | 🖀 百度             | ۹ 📕 🕻          |
|---------------------------|--------------------|-------------------------------|------------------|----------------|
| 用户名: qianyizi 密码:         | 登录 注册 忘记密码?   快捷登  | 录:                            | ) <u>iii</u> kat | 物车 () ▼ 最新公告 ▼ |
|                           | 域名注册 虚拟主机 云服务器     | VPS主机 主机租用 云                  | 建站 成品网站 企业曲      | N局 代理专区        |
|                           | ー个 • com。<br>无数种可能 | Кабин Хин.<br>Радагон<br>Арга |                  |                |

3、然后点击虚拟主机-管理-进入高级管理,就可以登陆虚拟主机控制面板了,可以查看到 对应的 FTP 信息、数据库导入、文件在线管理等内容

| 您好: qianyizl 您的级别是: 直接                            | 会产管理中心 ;   | 昆出      |                       |                      |           | 📜 购物名                        | = 0 ▼ 最新公告 ▼ 帮!     | 助中心      |
|---------------------------------------------------|------------|---------|-----------------------|----------------------|-----------|------------------------------|---------------------|----------|
| <b>P</b> MM                                       | È          | i页 域名注册 | 虚拟主机 云服务              | 魯 VPS主机 主相           | 机租用 云雄    | 助 成品网站                       | 企业邮局 代理             | 专区       |
| 60                                                | 首页 » 管理中心  | 》虚拟管理管理 |                       |                      |           |                              |                     |          |
|                                                   | 绑定域名▼      | 包含      | 查询                    |                      |           |                              |                     |          |
| qianyizl                                          | 站点名 🖕      | 绑定域名 ♦  | 上传地址 🔶                | 测试地址 🔶               | 状态 🌲      | 使用日期 🖕                       | 类型名[类型ID] ♦         | 操作       |
| ♠ 管理中心 ★ 管理中心                                     | qianyizi 💡 |         | qianyizl.gotoftp4.com | qianyizl.gotoip4.com | n 🕨       | 2018-09-08购买<br>2021-09-08到期 | 超G主机-A型<br>[ghosta] | 管理 续费 升级 |
|                                                   |            |         | 首页 上一页 1 7            | 下一页 尾页 每页:10         | 之页数:1页    | 总条数:1条 第 1                   | 页 跳转                |          |
| ◎ 虚拟主机管理                                          |            |         |                       |                      |           |                              |                     |          |
| 。企业邮局管理                                           |            |         |                       | 虚拟主机状态               | 题标说明:     |                              |                     |          |
| <ul><li>● 独立IP主机管理</li><li>● Mssql数据库管理</li></ul> |            |         | ▶购买运行 ■购买暂停           | ▶试用运行 📙试用停」          | 止 🔵 网站已过! | 朝 ◎被系统停止 ━                   | 未开设成功               |          |
| 。云建站管理                                            |            |         |                       |                      |           |                              |                     |          |

| 级子: qianyizl 您的级别是: 直 | 接客户 管理中心 退出      |                       |                | > 购物车               | 0▼ 最新公告 ▼ 帮助中心 |
|-----------------------|------------------|-----------------------|----------------|---------------------|----------------|
| PILL                  | 首页 域谷            | A注册 虚拟主机 云服务器         | VPS主机 主机租用     | 云建站 成品网站            | 企业邮局 代理专区      |
|                       | 首页 » 管理中心 » 虚拟管理 | 理管理                   |                |                     |                |
| qianyizl              | ftp名:            | qianyizl [上传]         | 蜜码:            |                     | 修改密码           |
| <b>合 管理中心</b>         | 服务器地址:           | qianyizl.gotoftp4.com | 主机型号:          | ghosta              |                |
| 💼 业务管理 🔹 🔹            | 购买时问:            | 2018-09-08 13:37:14   | 到期时间:          | 2021-09-08 13:37:14 |                |
| 。城名管理                 |                  | 进入清                   | 场级管理 同步数据      | 流里充值                |                |
| 。虚拟主机管理               |                  | 2                     |                |                     |                |
| 。企业邮局管理               |                  | ()提示:                 | 如果进入高级管理提示密码错误 | 吴,请先修改密码。           |                |
| - 独立ID于扣@曲            |                  |                       |                |                     |                |

| 管理菜单快捷导航                | 网站基本信息   | 8         |              |         |       |         |          |
|-------------------------|----------|-----------|--------------|---------|-------|---------|----------|
| ● 主机管理                  | FTP用户名:  |           |              |         | 网站状态  |         |          |
| → 子站管理                  | FTP密码:   |           |              |         |       |         | <u> </u> |
|                         | FTP上传地址: |           |              |         | 支持语言: | P       | HP/Perl  |
| ▶ 免费邮局管理                | 或名解析别名:  | qıanyızı. | gotoip4.com. | <b></b> | 过期日期: | 20      | 21-09-08 |
| 数据库管理                   | 独享IP:    | 无         |              |         | 机房名称: | I       | 内电信机房    |
|                         | 空间大小:    | 1228M ,   | 标配:1024M,附   | 赠:204M  |       |         |          |
| え 域名绑定                  | 通知信息:    |           |              |         |       |         |          |
| 文件管理                    | 常用管理功能   | 导航        |              |         |       |         |          |
| ★ 主机状态                  |          | -         |              |         | -     | _       |          |
| 6 修改密码                  | <u></u>  | -         |              |         | ini   |         | Rewrite  |
| ✓ 联系资料                  | 域名绑定     | 修改密码      | 设置首页         | 主机状态设置  | php版本 | URL编码设置 | 伪静态设置    |
| 1 提交工单                  |          |           |              |         |       |         |          |
| ♥ 网站备案                  |          | 301       |              |         |       |         |          |
| 🤶 非法信息 <mark>(0)</mark> | 主机诊断     | 301转向     |              |         |       |         |          |
| 登陆日志                    | 网站文件管理   | 功能        |              |         |       |         |          |

4、利用常见的 FTP 客户端(filezilla 或者 flashfxp),根据上述获取到的 FTP 信息,把本地源 码打包成 zip 格式的文件,然后传到服务器的根目录 wwwroot 下面

| 🔁 qianyizl@qianyizl.gotoftp4.com - FileZilla                 | -                 | -                                                         |                 |           |
|--------------------------------------------------------------|-------------------|-----------------------------------------------------------|-----------------|-----------|
| 文件(F) 編輯(E) 查看(V) 传輸(T) 服务器(S) 书签(B                          | l) 帮助(H) 7        | 有新版本了!(N)                                                 |                 |           |
| R = V & V = R                                                | 1 <del>1</del> 10 |                                                           |                 |           |
| 主机( <u>H</u> ): nyizl.gotoftp4.com 用户名( <u>U</u> ): qianyizl | 密码( <u>W</u>      | ): •••••                                                  | 端口( <u>P</u> ): | 快速连接(Q) ▼ |
| 本地站点: ram Files\Users\Administrator\Desktop\客户网              | 站\1\1 👻 👸         | ī程站点: /wwwro                                              | ot              | -         |
|                                                              |                   | <mark>?</mark> logs<br><b>?</b> others<br><b>?</b> others |                 |           |
| ∑4≄≚ 文44:<br>↓ .:<br>↓ xinanit                               |                   | 文件名<br><br>cgi-bin<br>data.zip                            | *               |           |
|                                                              |                   | index.html                                                |                 | •         |

5、然后点击控制面板里面的"文件管理",对文件进行在线解压操作

| V             | < >           | СÒ        | 5 \         | 🕀 file    | emanage   | er.s1062. | myhostadr    | nin.net:888 | 8/main.ph | ıp         | <b>6</b> 2    | 3 ~ 🖀 | 百度 |                   | Q  | U  | 0 ( |
|---------------|---------------|-----------|-------------|-----------|-----------|-----------|--------------|-------------|-----------|------------|---------------|-------|----|-------------------|----|----|-----|
| کر            | 件管理器          | +(站点      | i;qia       | nyizl     | )         |           |              |             |           |            |               |       |    |                   |    |    |     |
| 工具栏           |               |           |             |           |           |           |              |             |           |            |               |       |    |                   |    |    |     |
| ()复制          | <b>X</b> 剪切 ( | 包粘贴       | <b>X</b> 删除 | 電压缩       | 〇、查找      | ◎替换       | ①新建文件        | 2新建目录       | 🔒 权限设置    | 昱 🗾 🖉 上传文件 | 📑 计算大小        | 12833 | 录  |                   |    |    |     |
| 当前路径:<br>文件列表 | 😂/home/qi     | anyi zldq | bi7ann2     | yOiyzgl/1 | rwwroot/( | ↑ 返回上 約   | <u>8目录</u> ) |             |           |            |               |       |    |                   |    |    |     |
| 全选            |               |           | 文件:         | 名         |           | 大         | 小用月          | 7           | 组         | i          | node修改时间      |       |    | 文件修改时间            |    | 权  | 垠   |
| 1             |               |           | 返回上级        | 目录        |           |           |              |             |           |            |               |       |    |                   |    |    |     |
| 0 6           | cgi-bin       |           |             |           |           |           | qiany        | rizl c.     | lients    | 2018       | -08-08 13:37: | :14   |    | 2018-08-08 13:37: | 14 | 可读 | 可写  |
| -             | index. html   |           |             | -         | -         | 1.4       | 9K qiany     | vizl c.     | lients    | 2018-      | -08-08 13:37: | 14    |    | 2018-08-08 13:37: | 14 | 可读 | 可写  |
|               | data.zip      | 重命名       | 删除          | 下载 解日     |           | 33        | 6B qiany     | rizl c.     | lients    | 2018       | -08-16 10:22: | 01    |    | 2018-08-16 10:22: | 01 | 可读 | 可写  |
| 反选文           | 件共计:3,文       | 件大小:1     | .82K        |           |           |           |              |             |           |            |               |       |    |                   |    |    |     |

6、数据库的导入是点击控制面板里面的"数据库管理"-"管理 mysql 数据库(UTF-8 版)",

然后切换到对应的数据库,然后导入数据库就可以了

| ≥ 免费邮局管理              | *ACCESS * MSSQL                                            | MY SQL              |
|-----------------------|------------------------------------------------------------|---------------------|
| ● 数据库管理               | 该主机免费支持MYSQL数据库,若要使用其它数据库,请购买。                             |                     |
| → 域名绑定                | ✓支持 ¥不支持                                                   |                     |
| 文件管理                  | 数据库信息                                                      |                     |
| ★ 主机状态                | 主机连接主机自带数据库,连接地址为localhost,不要使用远程地址                        | 白连接                 |
| 修改密码                  | mvsgl的地址为: <b>localhost</b> 远程连接时可使用域名: <b>sgl.s1062</b> 、 | vhostgo.com         |
| ✓ 联系资料                | 数据库名为:gianyizi                                             |                     |
| 提交工单                  |                                                            |                     |
| ♥ 网站备案                | Medzimysqr82145                                            |                     |
| 非法信息 <mark>(0)</mark> | 实际使用量:0.00MB 刷新实际使用量                                       |                     |
| ■ 登陆日志                |                                                            |                     |
| 主机容量情况                | 管理mysql数据库(UTF-8版)                                         | 管理mysql数据库(GB2312版) |
| 空间已使用情况:0%            | 数据库高级管理                                                    |                     |
|                       |                                                            |                     |
| 忌计:1228M              |                                                            |                     |

| oboMuAdmin               | 🗐 sql.s1062.vhostgo.com                                                                                                    |                                                                                                    |
|--------------------------|----------------------------------------------------------------------------------------------------|----------------------------------------------------------------------------------------------------|
| Pripersy                 | <ul> <li>● 数据库</li> <li>② 5QL</li> <li>● 状态</li> <li>● 进程</li> <li>● 号出</li> <li>● 号入</li> <li>● 支里</li> <li>■ 字符集</li> <li>● </li> </ul> | 引擎 🦻 同步 🥜 设置                                                                                                    |
|                          | 常规设置                                                                                                    | MySQL                                                                                                    |
| qianyizl                 | <ul> <li>         ◆ 修改密码         ItySQL 连接校对 ●: utf8_general_ci      </li> </ul>                                                          | <ul> <li>服务器: sql.s1062.vhostgo.com</li> <li>服务器版本: 5.6.41</li> <li>协议版本: 10</li> <li>用戶: qianyiz1@61.139.126.44</li> </ul> |
|                          | 外观设置                                                                                                    | • MySQL 子付集: UIF-8 Unicode (                                                                                                |
|                          | <ul> <li>S Language : 中文 - Chinese simplified ▼</li> <li>● 主题 / 风格: pmahomme ▼</li> <li>- 字号: 82% ▼</li> </ul>                            | 网站服务器<br>• Microsoft-IIS/7.5<br>• MySQL 客户端版本: 5.0.51a<br>• PHP 扩展: mysali @                                                |
| php <mark>MyAdmin</mark> | <ul> <li>♀ sql. s1002. thostgo. com ) ● qianyizi</li> <li>▶ 结构 □ SQL ● 捜索 □ 查询 □ 号出 □ 号入 / 操作</li> </ul>                                  |                                                                                                    |
| <u>A 1 2 9 7 6</u>       | 没有在数据库中找到表                                                                                                    |                                                                                                    |
| qianyizl 🔹               | a 在数据库 qianyiz1 中新建一张数据表                                                                                                    |                                                                                                    |
| 数据库中没有表。 ③ 新建数据表         | 名字: 字段數:                                                                                                    |                                                                                                    |
|                          |                                                                                                    |                                                                                                    |
|                          |                                                                                                    |                                                                                                    |

7、更改网站配置信息

7.1 修改配置文件"caches\configs\system.php"

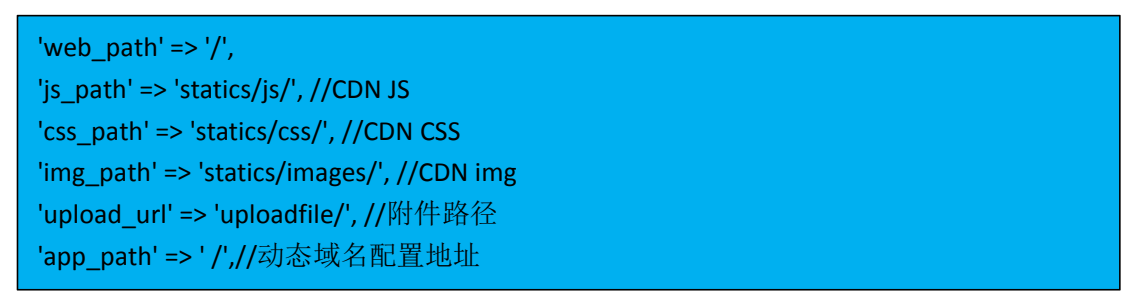

这几个路径请全部以相对路径代替,就参考固定为上面的写法,不需要写网站的域名, 这一点和在一个根目录下部署多个网站的那种不一样。这样处理的好处是,针对一个客户有 多个域名的情况、域名正在备案中、不能正常使用 thumb 函数等情况非常凑效,因为在正 式路径上,网页是支持相对路径的。

要不然遇到客户想更换域名或域名备案被注销等情况,就需要登录 FTP 修改配置文件, 浪费处理问题的时间。

其中'js\_path', 'css\_path', 'img\_path'前面加一个'/'也行,表示根,不加则根据当前域 名来判断。

7.2 修改配置文件"caches\configs\database.php",把里面的数据库名、用户名、密码和端口 改成实际的就可以了

```
'database' => 'dggcms',
'username' => 'uname',
'password' => 'pwd',
'tablepre' => 'v9_',
```

8、添加伪静态,根据虚拟主机对应的操作系统放置对应的伪静态文件,如果是 Windows 系统的虚拟主机,需要放置 web.config 的配置文件;如果是 Linux 系统的虚拟主机,需要放置.htacess 的配置文件;当前虚拟主机对应的操作系统是登陆控制面板,在这个地方进行查

|                                                                                                    |                                                                                                    | -                                                                                                    |                                                                                |                                      |        |      |          | - 19<br>7. |  |
|----------------------------------------------------------------------------------------------------|----------------------------------------------------------------------------------------------------|----------------------------------------------------------------------------------------------------|--------------------------------------------------------------------------------|--------------------------------------|--------|------|----------|------------|--|
| E机容量情况                                                                                                    | _                                                                                                    |                                                                                                    |                                                                                | -                                    | 42     | -    |          |            |  |
| 图间已使用情况:0%                                                                                                    |                                                                                                    |                                                                                                    | <b>10</b>                                                                      |                                      |        |      | <b>9</b> |            |  |
| . 1000M                                                                                                    | 文件管理                                                                                                    | 在线上传                                                                                                    | 备份与恢复                                                                          | 压缩/解压缩                               | 远程文件下载 | 网站搬家 | 程序预装     |            |  |
| 用:0.0M,刷新                                                                                                    | 网站安全管理                                                                                                    | <b>型功能</b>                                                                                                    |                                                                                |                                      |        |      |          |            |  |
| 机流量信息                                                                                                    | 60                                                                                                    |                                                                                                    |                                                                                |                                      |        |      |          |            |  |
| 月流量使用情况:0%                                                                                                    |                                                                                                    |                                                                                                    | 404                                                                            | <b>E</b>                             |        |      |          |            |  |
|                                                                                                    | 百度云加速                                                                                                    | 360后门扫描                                                                                                    | 自定义404                                                                         | 目录保护                                 |        |      |          |            |  |
| 计:80G<br>用:00G                                                                                                    | 网站情报系统                                                                                                    | 充分析                                                                                                    |                                                                                |                                      |        |      |          |            |  |
| 用含子站消耗部分                                                                                                    |                                                                                                    |                                                                                                    |                                                                                |                                      |        |      |          |            |  |
| 洗量更新中,请稍后                                                                                                    |                                                                                                    |                                                                                                    |                                                                                |                                      |        |      |          |            |  |
|                                                                                                    | 访问统计                                                                                                    | 流量分析                                                                                                    |                                                                                |                                      |        |      |          |            |  |
|                                                                                                    |                                                                                                    |                                                                                                    |                                                                                |                                      |        |      |          | -          |  |
| 答理立首体持尽能                                                                                                    | 主机信息                                                                                                    |                                                                                                    | <b>这</b> 期提醒                                                                   |                                      |        |      |          | _          |  |
| 管理菜单快捷导航                                                                                                    | <b>〕</b><br>主机信息<br>主机相关                                                                                                    | <b>     []</b> []     []     []     []     []     []     []     []     []     []     []     []     []     []     []     []     []     []     []     []     []     []     []     []     []     []     []     []     []     []     []     []     []     []     []     []     []     []     []     []     []     []     []     []     []     []     []     []     []     []     []     []     []     []     []     []     []     []     []     []     []     []     []     []     []     []     []     []     []     []     []     []     []     []     []     []     []     []     []     []     []     []     []     []     []     []     []     []     []     []     []     []     []     []     []     []     []     []     []     []     []     []     []     []     []     []     []     []     []     []     []     []     []     []     []     []     []     []     []     []     []     []     []     []     []     []     []     []     []     []     []     []     []     []     []     []     []     []     []     []     []     []     []     []     []     []     []     []     []     []     []     []     []     []     []     []     []     []     []     []     []     []     []     []     []     []     []     []     []     []     []     []     []     []     []     []     []     []     []     []     []     []     []     []     []     []     []     []     []     []     []     []     []     []     []     []     []     []     []     []     []     []     []     []     []     []     []     []     []     []     []     []     []     []     []     []     []     []     []     []     []     []     []     []     []     []     []     []     []     []     []     []     []     []     []     []     []     []     []     []     []     []     []     []     []     []     []     []     []     []     []     []     []     []     []     []     []     []     []     []     []     []     []     []     []     []     []     []     []     []     []     []     []     []     []     []     []     []     []     []     []     []     []     []     []     []     []     []     []     [] | ご期提醒                                                                           |                                      |        |      |          | _          |  |
| 管理菜单快捷导航<br>主机管理                                                                                                    | <u>主机信息</u><br>主机相対<br>主机名:                                                                                                    | 「 <b>TCP</b> 」<br>网站备案<br><b> 住信息</b>                                                                                                    | 过期提醒<br>qianyizl                                                               |                                      |        |      |          |            |  |
| 管理菜单快捷导航<br>主机管理 子站管理                                                                                                    | 主机信息     主机信息     主机相关     主机名:     操作系统                                                                                                | <b>下</b> 。<br>网站省案<br><b>(信息</b>                                                                                                    | 过期提醒<br>qianyizl<br>linux                                                      |                                      |        |      |          | _          |  |
| <ul> <li>管理菜单快捷导航</li> <li>主机管理</li> <li>子站管理</li> <li>子站管理</li> <li>免费邮局管理</li> </ul>                                                                                        | 主机信息<br>主机信息<br>主机相対<br>主机名:<br>操作系统<br>空间大小                                                                                            | <b>一一</b><br>网站省案<br><b>(信息</b>                                                                                                    | 过期提醒<br>qianyizl<br>linux<br>1228M 标配                                          | :1024M.Brt@;20                       |        |      |          |            |  |
| <ul> <li>管理菜单快捷导航</li> <li>主机管理</li> <li>子站管理</li> <li>免费邮局管理</li> <li>数据库管理</li> </ul>                                                                                       | 主机信息<br>主机信息<br>主机相対<br>主机名:<br>操作系统<br>空间大小                                                                                            | (信息<br>()<br>()<br>()                                                                                                    | 过期提醒<br>qianyizl<br>linux<br>1228M, 标配<br>2018-09-08                           | -1024M,附赠:2(<br>13:37-14             | 04M    |      |          |            |  |
| <ul> <li>管理菜单快捷导航</li> <li>主机管理</li> <li>子站管理</li> <li>分患邮局管理</li> <li>数据库管理</li> <li>域名绑定</li> </ul>                                                                         | 主机信息<br>主机信息<br>主机名:<br>操作系統<br>空间大小<br>开通日期<br>左咽・                                                                                     | 下。<br>网站备案<br><b>(信息</b><br>:<br>:<br>:                                                                                                    | 过期提醒<br>gianyizl<br>linux<br>1228M,标配<br>2018-09-08<br>2                       | :1024M,附頭:20<br>13:37:14             | 04M    |      |          |            |  |
| 管理菜单快捷导航         ● 主机管理         □ 子站管理         □ 子站管理         ○ 免费邮局管理         ● 如馬库管理         □ 域名绑定         ● 文件管理                                                          | 主机信息<br>主机信息<br>主机相対<br>主机名:<br>操作系统<br>空间大小<br>开通日期<br>年限:<br>注照日期                                                                     | ○○○○○○○○○○○○○○○○○○○○○○○○○○○○○○○○○○○○                                                                                                    | (1)<br>过期提醒<br>(1)<br>(1)<br>(1)<br>(1)<br>(1)<br>(1)<br>(1)<br>(1)            | :1024M,附赠:20<br>13:37:14             | 04M    |      |          | -          |  |
| <ul> <li>管理菜单快捷导航</li> <li>主机管理</li> <li>子站管理</li> <li>免费邮局管理</li> <li>数据库管理</li> <li>域名绑定</li> <li>文件管理</li> <li>文件管理</li> <li>主机状态</li> </ul>                               | <ul> <li>主机信息</li> <li>主机信息</li> <li>主机相ジ</li> <li>主机名:</li> <li>操作系统</li> <li>空间大小</li> <li>开通日期</li> <li>年限:</li> <li>过期日期</li> </ul> | 「「」」<br>「」<br>「」<br>「」<br>「」<br>「」<br>「」<br>「」<br>「」                                                                                                    | (过期提醒)<br>过期提醒<br>(inux)<br>1228M,标配<br>2018-09-08<br>3<br>2021-09-08          | :1024M,附赠:20<br>13:37:14<br>13:37:14 | 94M    |      |          | -          |  |
| <ul> <li>管理菜单快捷导航</li> <li>主机管理</li> <li>子站管理</li> <li>分裁管理</li> <li>免费邮局管理</li> <li>处据库管理</li> <li>域名绑定</li> <li>文件管理</li> <li>文件管理</li> <li>★ 主机状态</li> <li>修改密码</li> </ul> | <ul> <li>主机信息</li> <li>主机信息</li> <li>主机名:</li> <li>操作系统</li> <li>空间大小</li> <li>开通日期</li> <li>车限:</li> <li>过期日期</li> </ul>               | 一 で う の 以 省 案                                                                                                    | 这期提醒<br>过期提醒<br>qianyizl<br>linux<br>1228M,标配<br>2018-09-08<br>3<br>2021-09-08 | :1024M,附赠:2(<br>13:37:14<br>13:37:14 | D4M    |      |          | -          |  |

9、最后一步登陆网站后台,更新缓存下缓存就可以了,测试地址就是控制面板里面的这个

别名

| 管理菜单快捷导航  | 网站基本信息   |           |             |         |       |         |          |
|-----------|----------|-----------|-------------|---------|-------|---------|----------|
| ● 主机管理    | FTP用户名:  |           |             |         | 网站出去  |         |          |
|           | FTP密码:   |           |             |         | MARIA |         |          |
| 一 于 好 官 埋 | FTP上传地址: |           |             |         | 支持语言: | P       | HP/Perl  |
| ▶ 免费邮局管理  | 域名解析别名:  | qianyizl. | gotoip4.com |         | 过期日期: | 20      | 21-09-08 |
| ● 数据库管理   | 独享IP:    | 无         |             |         | 机房名称: | 国内      | 的电信机房    |
| -         | 空间大小:    | 1228M ,   | 标配:1024M,附  | ıı:204M |       |         |          |
| ■ 域名绑定    | 通知信息:    |           |             |         |       |         |          |
| ▶ 文件管理    | 常用管理功能   | 导航        |             |         |       |         |          |
| ★ 主机状态    |          | -         |             |         | _     | _       |          |
| 🙆 修改密码    |          | -         |             |         | ini   |         | Rewrite  |
| ✓ 联系资料    | 域名绑定     | 修改密码      | 设置首页        | 主机状态设置  | php版本 | URL编码设置 | 伪静态设置    |
| ① 提交工单    |          |           |             |         |       |         |          |